# PROGENY CLEARVISION™

# SYSTEM CZUJNIKÓW CYFROWYCH

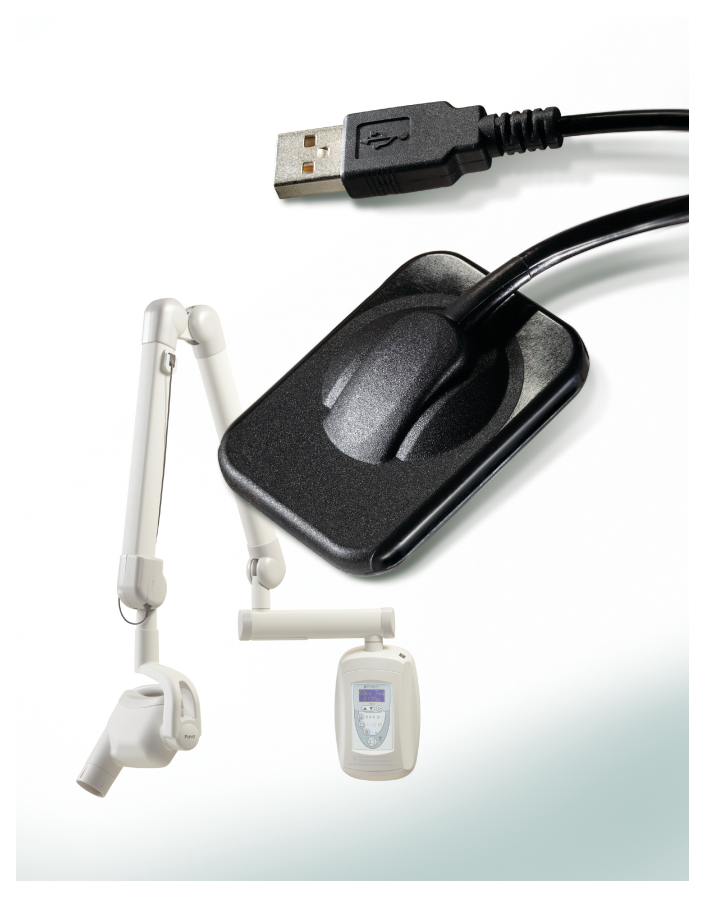

# INSTRUKCJA OBSŁUGI I INSTALACJI

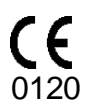

# PROGENY CLEARVISION™ SYSTEM CZUJNIKÓW CYFROWYCH

# **INSTRUKCJA OBSŁUGI I** INSTALACJI

00-02-1672 AKTUAL. A

MIDMARK CORPORATION

675 HEATHROW DRIVE LINCOLNSHIRE, IL 60069, U.S.A. TELEFON +1 (847) 415-9800 BEZPŁATNY (888) 924-3800 (U.S. ONLY) FAKS: +1 (847) 415-9810 WWW.PROGENYDENTAL.COM

# **SPIS TREŚCI:**

| Informacje ogólne                              | 4  |
|------------------------------------------------|----|
| Sposób                                         | 4  |
| Przeciwwskazania                               | 4  |
| Ostrzeżenia i środki ostrożności               | 4  |
| Opis produktu                                  | 5  |
| Objaśnienie symboli na etykietach technicznych | 6  |
| Zgodność z właściwymi normami                  | 7  |
| Uzyskiwanie wsparcia technicznego              | 10 |
| Autoryzowani przedstawiciele                   | 10 |
| Instalacja                                     | 11 |
| Omówienie                                      | 11 |
| Przed rozpoczęciem pracy                       | 12 |
| Przebieg instalacji                            | 14 |
| Obsługa czujnika Progeny ClearVision™          | 17 |
| Akwizycja zdjęć                                | 17 |
| Używanie osłonek czujnika                      | 17 |
| Używanie z urządzenia pozycjonowania czujnika  | 18 |
| Zalecana konserwacja                           | 18 |
| Czyszczenie i dezynfekcja                      | 18 |
| Parametry                                      | 20 |
| Czujnik RTG                                    | 20 |
| Środowiskowe                                   | 20 |
| Warunki                                        | 21 |
| Gwarancja                                      | 22 |

# **INFORMACJE OGÓLNE**

## Sposób

Progeny ClearVision<sup>™</sup> jest przeznaczony dla dentystów i innych pracowników wykwalifikowanych do tworzenia diagnostycznych zdjęć rentgenowskich uzębienia, szczęk i innych struktur jamy ustnej.

#### Przeciwwskazania

Nie są znane.

### Ostrzeżenia i środki ostrożności

| Bezpieczeństwo<br>radiologiczne | Wyłącznie wykwalifikowany i uprawniony personel może obsługiwać to<br>urządzenie z zachowaniem wszystkich przepisów i rozporządzeń<br>dotyczących ochrony przed promieniowaniem.                                                                                                    |
|---------------------------------|----------------------------------------------------------------------------------------------------|
|                                 | <ul> <li>Przez cały czas operator musi pozostać w bezpiecznej odległości od<br/>ogniska lampy i wiązki rentgenowskiej.</li> </ul>                                                                                                    |
|                                 | • W pełni wykorzystać istniejące w urządzeniu RTG wszystkie funkcje zabezpieczenia radiologicznego.                                                                                                    |
|                                 | <ul> <li>W pełni korzystać ze wszystkich urządzeń ochrony przed<br/>promieniowaniem, akcesoriów i dostępnych procedur, aby chronić<br/>pacjenta i operatora przed promieniowaniem rentgenowskim.</li> </ul>                                                                                                    |
| Bezpieczeństwo<br>elektryczne   | <ul> <li>Ostrożnie obchodzić się z kablem czujnika Progeny ClearVision<sup>™</sup>. Kabla<br/>czujnika nie wolno zginać pod ostrym kątem ani zaciskać. Może to<br/>spowodować trwałe uszkodzenie czujnika.</li> </ul>                                                                                                    |
|                                 | <ul> <li>Sprzęt ten musi być używany tylko w pomieszczeniach lub w miejscach<br/>zgodnych z obowiązującymi przepisami i zaleceniami dotyczącymi<br/>bezpieczeństwa elektrycznego w pomieszczeniach używanych do celów<br/>medycznych, określonych na przykład w IEC, US National Electrical<br/>Code lub VDE.</li> </ul> |
|                                 | <ul> <li>Przed przystąpieniem do czyszczenia i dezynfekcji, sprzęt ten musi być<br/>zawsze odłączony od zasilania elektrycznego.</li> </ul>                                                                                                    |
|                                 | <ul> <li>Komputer i inne urządzenia towarzyszące (np. koncentrator USB) umieszczać<br/>poza otoczeniem pacjenta (tj. ponad 1,5 metra od fotela). Operator nie<br/>uzyskuje jednoczesnego dostępu do pacjenta i do takich urządzeń.</li> </ul>                                                                            |
|                                 | <ul> <li>Komputer oraz inne urządzenia towarzyszące są zgodne z normą<br/>bezpieczeństwa IEC 60950 lub IEC 60601.</li> </ul>                                                                                                    |
| Bezpieczeństwo<br>pacjenta      | <ul> <li>Przed użyciem zawsze zakrywać czujnik jednorazową higieniczną<br/>osłoną ochronną. Dla każdego pacjenta stosować nową osłonę. Zaleca<br/>się dezynfekowanie czujnika po każdym użyciu.</li> </ul>                                                                                                    |
|                                 | • W czujniku Progeny ClearVision <sup>™</sup> , komputerze i dostarczonych kablach znajduje się układ elektryczny przeznaczony do urządzeń medycznych. Komputera nie należy umieszczać w otoczeniu pacjenta (w promieniu 1,5 m od pacjenta).                                                                             |
|                                 | <ul> <li>Instalacja systemu jest wykonywana zgodnie z wymogami normy IEC<br/>606011 dotyczącej wymogów bezpieczeństwa układów elektrycznych w<br/>urządzeniach medycznych.</li> </ul>                                                                                                    |

# Opis produktu

|                              | Progeny ClearVision <sup>™</sup> to cyfrowy system obrazowania przeznaczony do radiografii stomatologicznej. Produkt musi być wykorzystywana do rutynowych stomatologicznych badań radiograficznych, takich jak badania skrzydłowo-zgryzowe, okołowierzchołkowe itd. Do obrazowania różnej budowy i różnych rozmiarów szczęki pacjenta stosuje się dwa różnej wielkości czujniki (rozmiar 1 i rozmiar 2). Czujnik CMOS łączy się bezpośrednio do złącza USB w komputerze bez konieczności stosowania pośrednich interfejsu elektrycznego. Progeny ClearVision <sup>™</sup> działa ze standardowym stomatologicznym wewnątrzustnym źródłem promieniowania, bez podłączania do niego. Progeny ClearVision <sup>™</sup> robi zdjęcie automatycznie, po wykryciu emisji promieniowania rentgenowskiego i po jego zakończeniu, przesyła zdjęcie do programu przetwarzania w komputerze. Stosowanie przy każdym użyciu jednorazowych osłonek zapobiega zakażeniu krzyżowemu pacjentów. Progeny ClearVision <sup>™</sup> to najnowocześniejszy wewnątrzustny detektor rentgenowski, przeznaczony do cyfrowego obrazowania zębów i jamy ustnej. System zapewnia:<br>• Natychmiastowe tworzenie zdjęć<br>• Robienie zdjęć cyfrowych i zarządzanie nimi<br>• Efektywne archiwizowanie i przywoływanie zdjęć<br>• Zmniejszenie dawki promieniowania rentgenowskiego na pacjenta<br>• Eliminacja obróbki klisz<br>Komponenty systemu czujników Progeny ClearVision <sup>™</sup> to: wewnętrzne kable |
|------------------------------|----------------------------------------------------------------------------------------------------|
| Czujnik<br>cyfrowy           | USB systemu czujników cyfrowych i pliki kalibracji czujników.<br>Zadaniem czujnika cyfrowego jest przekształcenie dwuwymiarowego zdjęcia<br>RTG na sygnał elektryczny. Struktura czujnika jest zmontowana z pierwszą<br>warstwą materiału fosforowego (scyntylatora), który po naświetleniu przez<br>chwilowe promieniowanie rentgenowskie, emituje promieniowanie świetlne.<br>Światło to jest następnie przenoszone na światłoczułe elementy czujnika,<br>gdzie jest przetwarzane na potencjał elektryczny. Sygnał elektryczny jest<br>wysyłany do komputera w celu przetworzenia.                                                                                                    |
| Pliki kalibracji<br>czujnika | Podczas instalacji systemu czujników Progeny ClearVision <sup>™</sup> pliki specyficzne<br>dla numeru seryjnego danego czujnika są przechowywane w każdym<br>komputerze, w którym czujnik będzie używany. Więcej informacji można<br>znaleźć w części "Instalacja" tej instrukcji Progeny ClearVision <sup>™</sup> .                                                                                                    |
| Oprogramowanie               | Interfejs użytkownika umożliwia pozyskiwanie, przechowywanie, pobieranie, przesyłanie, przegląd i przetwarzanie zdjęć uzyskanych przez system czujników Progeny ClearVision <sup>™</sup> . Więcej informacji można znaleźć w części Instalacja niniejszej instrukcji Progeny ClearVision <sup>™</sup> lub w szczególnej instrukcji obsługi oprogramowania.                                                                                                    |
| Uwaga                        | Czujnik cyfrowy Progeny ClearVision™ jest wrażliwy na działanie intensywnego światła UV. W związku z tym czujnik należy przechowywać w odpowiednim opakowaniu i nigdy nie wolno narażać go na bezpośrednie działanie promieni słonecznych przez długi czas.                                                                                                    |

## Objaśnienie symboli na etykietach technicznych

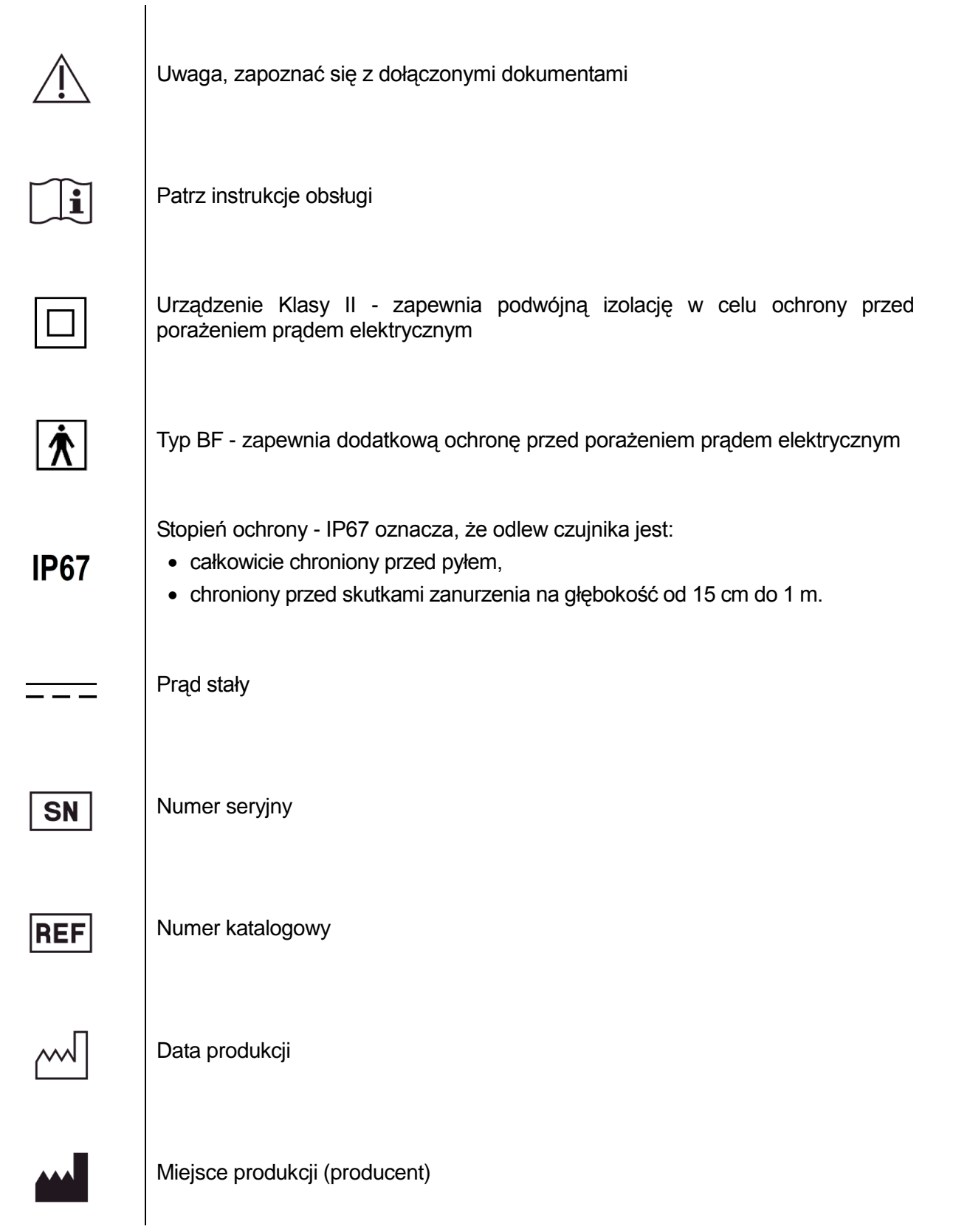

# Zgodność z właściwymi normami

Następujące dokumenty normatywne mają zastosowanie:

| Bezpieczeństwo<br>ogólne       | IEC 60601-1:1995<br>Zabezpieczenie przed porażeniem prądem elektrycznym - Klasa II<br>Stopień zabezpieczenia przed porażeniem prądem elektrycznym - typ BF<br>Stopień zabezpieczenia przed przenikaniem wody - IP67<br>Nie stosować w obecności łatwopalnych mieszanek anestetycznych z<br>powietrzem, tlenem lub podtlenkiem azotu.                                                                                                    |
|--------------------------------|----------------------------------------------------------------------------------------------------|
| EMI/EMC                        | IEC 60601-1-2:2007                                                                                                    |
| Stopień<br>ochrony             | IEC 60529: 2001<br>Stopień zabezpieczenia przed przenikaniem wody - IP67                                                                                                    |
| Wydajność<br>obrazowania       | IEC 61223-3-4:200<br>Rozdzielczość pary linii analitycznej - wyższa niż 8 lp/mm<br>Rozdzielczość przestrzenna elementów o niskim kontraście - wszystkie otwory<br>widoczne                                                                                                    |
| Zgodność z<br>dyrektywą<br>EMC | <ul> <li>Informacje dotyczące potencjalnych zakłóceń EMC i porady dotyczące ich unikania</li> <li>Czujnik Progeny ClearVision<sup>™</sup> nie jest uważany za urządzenie reanimacyjne. Podczas korzystania z czujników Progeny ClearVision<sup>™</sup> w sąsiedztwie innych urządzeń, konfiguracja powinna być starannie dostosowana, aby zapewniała, że zakłócenia elektromagnetyczne (EMI) nie obniżają wydajność. W szczególności, mobilne urządzenia łączności wykorzystujące częstotliwość radiową (RF) mogą negatywnie wpływać na medyczne urządzenia elektryczne. Zapoznać się z poniższą tabelą EMC.</li> <li>Ograniczenie użytkowania: Progeny ClearVision<sup>™</sup> powinny być używane z komputerem zgodnym z normą IEC 60950 lub IEC 60601. Ponadto wszystkie urządzenia między czujnikami Progeny ClearVision<sup>™</sup> i komputerem (koncentrator USB) muszą być zgodne z normą IEC 60950 lub IEC 60601. W przeciwnym wypadku może to pogorszyć zgodność elektromagnetyczną.</li> </ul> |

| Wskazówki i deklaracja producenta - emisje elektromagnetyczne                                                              |                |                                                                                        |  |  |
|----------------------------------------------------------------------------------------------------|----------------|----------------------------------------------------------------------------------------|--|--|
| Czujnik Progeny ClearVision™ jest przeznaczony do stosowania w opisanym poniżej środowisku elektromagnetycznym. Klient lub |                |                                                                                        |  |  |
| użytkownik czujnika Progeny ClearVision™powinien zapewnić jego stosowanie w takim środowisku.                              |                |                                                                                        |  |  |
| Próba emisji                                                                                                    | Przestrzeganie | Przestrzeganie Środowisko elektromagnetyczne - wskazówki                               |  |  |
| _                                                                                                    | przepisów      |                                                                                        |  |  |
| Emisje na                                                                                                    | Grupa 1        | Czujnik Progeny ClearVision <sup>™</sup> wykorzystuje energię wytwarzaną przez fale o  |  |  |
| częstotliwościach                                                                                                    |                | częstotliwości radiowej tylko do wewnętrznych funkcji. W związku z tym poziom emisji o |  |  |
| radiowych                                                                                                    |                | częstotliwości radiowej jest bardzo niski i nie powinien powodować żadnych zakłóceń w  |  |  |
| CISPR 11                                                                                                    |                | pracy pobliskich urządzeń elektronicznych.                                             |  |  |
| Emisje                                                                                                    | Klasa B        | Czujnik Progeny ClearVision™ można użytkować we wszystkich pomieszczeniach, w          |  |  |
| częstotliwości                                                                                                    |                | tym w pomieszczeniach domowych i pomieszczeniach bezpośrednio podłączonych do          |  |  |
| radiowych                                                                                                    |                | publicznej sieci elektrycznej niskiego napięcia dostarczającej prąd elektryczny do     |  |  |
| CISPR 11                                                                                                    |                | zastosowań domowych.                                                                   |  |  |
| Emisje harmoniczne                                                                                                    | Nie dotyczy    |                                                                                        |  |  |
| IEC 61000-3-2                                                                                                    |                |                                                                                        |  |  |
| Wahania napięcia,                                                                                                    | Nie dotyczy    |                                                                                        |  |  |
| emisje migotania                                                                                                    |                |                                                                                        |  |  |
| IEC 61000-3-3                                                                                                    |                |                                                                                        |  |  |

|                                                                                                    | Wskazówki i deklaracja producenta                                                                                                    | <ul> <li>odporność elektrol</li> </ul>                                                | magnetyczna                                                                                                    |
|----------------------------------------------------------------------------------------------------|----------------------------------------------------------------------------------------------------|---------------------------------------------------------------------------------------|----------------------------------------------------------------------------------------------------|
| Czujnik Progeny ClearVision™ jest przeznaczony do stosowania w opisanym poniżej środowisku elektromagnetycznym. Klient lub |                                                                                                    |                                                                                       |                                                                                                    |
| użytkownik czujnika Progeny C                                                                                              | ClearVision™powinien zapewnić jego stos                                                                                                    | owanie w takim środo                                                                  | wisku.                                                                                                    |
| Próba odporności                                                                                                    | Poziom próby<br>IEC 60601                                                                                                    | Poziom<br><b>zgodności z</b><br>przepisami                                            | Środowisko<br>elektromagnetyczne - wskazówki                                                                                                    |
| Wyładowanie<br>elektrostatyczne<br>IEC 61000-4-2                                                                           | Kontakt ± 6 kV<br>Powietrze ± 8 kV                                                                                                    | Kontakt ± 6 kV<br>Powietrze ± 8 kV                                                    | Podłogi powinny być drewniane, betonowe<br>lub pokryte płytkami ceramicznymi. Jeżeli<br>podłogi są pokryte tworzywem sztucznym,<br>wilgotność względna powinna być<br>utrzymywana na poziomie co najmniej 30%. |
| Szybkie przepięcia<br>elektryczne/impuls<br>IEC 61000-4-4                                                                  | ± 2 kV dla linii zasilania elektrycznego<br>± 1 kV dla linii wejścia/wyjścia                                                                                                    | ± 2 kV dla linii<br>zasilania<br>elektrycznego<br>± 1 kV dla linii<br>wejścia/wyjścia | Zasilanie elektryczne powinno być takiego<br>typu, jak stosowane w szpitalach lub<br>placówkach handlowych.                                                                                                    |
| Wzrost napięcia<br>IEC 61000-4-5                                                                                           | ± 1 kV pomiędzy liniami<br>± 2 kV pomiędzy linią a ziemią                                                                                                    | Nie dotyczy.                                                                          |                                                                                                    |
| Spadki napięcia, przerwy i<br>wahania napięcia linii<br>zasilania<br>IEC 61000-4-11                                        | <ul> <li>&lt; 5% U<sub>T</sub> (&gt; 95% spadek w U<sub>T</sub>) na</li> <li>0,5 cykla</li> <li>&lt; 40% U<sub>T</sub> (60% spadek w U<sub>T</sub>) przez</li> <li>5 cykli</li> <li>&lt; 70% U<sub>T</sub> (30% spadek w U<sub>T</sub>) przez</li> <li>25 cykli</li> <li>&lt; 5% U<sub>T</sub> (&gt;95% spadek w U<sub>T</sub>) przez</li> <li>5 cykli</li> </ul> | Nie dotyczy.                                                                          |                                                                                                    |
| Pole magnetyczne<br>częstotliwości zasilania<br>sieciowego (50/60 Hz)<br>IEC 61000-4-8                                     | 3 A/m                                                                                                    | 3 A/m                                                                                 | Pola magnetyczne częstotliwości zasilania<br>powinno być utrzymane na poziomie<br>typowym dla placówki handlowej lub<br>środowiska szpitalnego.                                                                |

| Wskazówki i deklaracja producenta - odporność elektromagnetyczna                                                                                                    |                                                                                                    |               |                                                                                                    |
|----------------------------------------------------------------------------------------------------|----------------------------------------------------------------------------------------------------|---------------|----------------------------------------------------------------------------------------------------|
| Czujnik Progeny ClearVision™ jest przeznaczony do stosowania w opisanym poniżej środowisku elektromagnetycznym. Klient lub                                                                                                    |                                                                                                    |               |                                                                                                    |
| użytkownik czujnika Progeny ClearVision™powinien zapewnić jego stosowanie w takim środowisku.                                                                                                    |                                                                                                    |               |                                                                                                    |
|                                                                                                    | Poziom                                                                                                    | Poziom        |                                                                                                    |
| Próba odporności                                                                                                    | próby IEC                                                                                                    | zgodności z   | Srodowisko elektromagnetyczne - wskazówki                                                                                                    |
|                                                                                                    | 60601                                                                                                    | przepisami    | Drzewskie i reskilne urządzenie laczneści usławy skujące prostatli usóć redieus.                                                                                                    |
| Odporność na                                                                                                    | 3 V                                                                                                    | 3 V           | (RF) powinny być używane nie bliżej do jakiejkolwiek części urządzenia Progeny ClearVision™, w tym kabli, niż zalecana odległość obliczona z równania odpowiedniego do częstotliwości nadajnika. Zalecana odległość separacji: d = 1.2×√P                                                                                                    |
| zaburzenia<br>radioelektryczne<br>wprowadzane do<br>przewodów<br>IEC 61000-4-6                                                                                                    | 150 KHZ do<br>80 MHz                                                                                                   |               |                                                                                                    |
| Odporność na pole                                                                                                    | 3 V/m                                                                                                    | 3 V/m         | $d = 1.2 \times \sqrt{P}$ 80 MHz do 800 MHz                                                                                                    |
| elektromagnetyczne<br>o częstotliwościach<br>radiowych<br>IEC 61000-4-3                                                                                                    | 80 MHz do 2,5<br>GHz                                                                                                   |               | $d = 2.3 \times \sqrt{P}$ 800 MHz do 2,5 GHz                                                                                                    |
|                                                                                                    |                                                                                                    |               | Gdzie <i>P</i> jest maksymalną mocą znamionową nadajnika w watach (W), zgodnie z<br>marką nadajnika i <i>d</i> jest zalecaną odległością separacji w metrach (m).<br>Natężenie pola ze stałych nadajników RF, ustalone w wyniku pomiarów<br>elektromagnetycznych w terenie, <sup>a</sup> powinny być mniejsze niż poziom zgodności w<br>każdym zakresie częstotliwości. <sup>b</sup> |
|                                                                                                    |                                                                                                    |               | Zakłócenia mogą wystąpić w pobliżu urządzeń oznaczonych poniższym symbolem:                                                                                                    |
|                                                                                                    |                                                                                                    |               |                                                                                                    |
| UWAGA 1. Przv 80 MHz i 800 MHz, stosuje sje wyższy zakres czestotliwości                                                                                                    |                                                                                                    |               |                                                                                                    |
| UWAGA 2: Powyższe                                                                                                    | wytyczne mogą nie                                                                                                    | mieć zastosow | ania we wszystkich sytuacjach. Na propagacje fal elektromagnetycznych ma wpływ                                                                                                    |
| absorpcja i odbicia od                                                                                                    | budynków, obiektów                                                                                                    | v i ludzi.    |                                                                                                    |
| a Teoretycznie nie można przewidzieć dokładnego natężenia pola ze stałych nadajników takich jak stacje bazowe telefony                                                                                                    |                                                                                                    |               |                                                                                                    |
| (komórkowe/bezprzewodowe) oraz radiotelefony, radio amatorskie, nadajniki radiowe AM i FM oraz nadajniki TV. Aby ocenić środowisko                                                                                                    |                                                                                                    |               |                                                                                                    |
| elektromagnetyczne wzbudzane przez stacjonarne nadajniki RF, należy rozważyć wykonanie pomiarów elektromagnetycznych w placówce.                                                                                                    |                                                                                                    |               |                                                                                                    |
| jesii zmierzone natężenie pola w miejscu, w ktorym czujnik Progeny ClearVision™ jest uzywany, przekracza własciwy, podany powyżej                                                                                                    |                                                                                                    |               |                                                                                                    |
| pozioni zgodnosci RF, nalezy obserwować progeny creatvision <sup>25</sup> w celu zwerynkowania prawiołowości pracy. W przypadku<br>zaobserwowania nietynowego działania, niezbedne może być zastosowanie dodatkowych środków takich jak zmiana orientacji lub |                                                                                                    |               |                                                                                                    |
| przemieszczenie systemu czujników Progeny ClearVision™.                                                                                                    |                                                                                                    |               |                                                                                                    |
| <sup>b</sup> W zakresie częstotli                                                                                                    | <sup>b</sup> W zakresie częstotliwości od 150 kHz do 80 MHz natężenie pola powinno być mniejsze niż [ <i>V</i> 1] V/m. |               |                                                                                                    |

#### Zalecane odległości między przenośnymi i mobilnymi urządzeniami łączności radiowej urządzenia i Progeny ClearVision™

System Progeny ClearVision™ jest przeznaczony do stosowania w środowisku elektromagnetycznym, w którym zakłócenia powodowane częstotliwością radiową RF są kontrolowane. Klient lub użytkownik czujnika może zapobiegać zakłóceniom elektromagnetycznym, zachowując minimalną odległość między przenośnymi i mobilnymi urządzeniami łączności radiowej (nadajniki) a czujnikiem, zaleconą poniżej, zgodnie z maksymalną mocą wyjściową urządzenia łączności.

| Znamionowa maksymalna moc | Odległość zależna od częstotliwości nadajnika |                          |                          |
|---------------------------|-----------------------------------------------|--------------------------|--------------------------|
| wyjściowa nadajnika, W    | m                                             |                          |                          |
|                           | 150 kHz do 80 MHz                             | 80 MHz do 800 MHz        | 80 MHz do 2,5 GHz        |
|                           | $d = 1.2 	imes \sqrt{P}$                      | $d = 1.2 	imes \sqrt{P}$ | $d = 2.3 	imes \sqrt{P}$ |
| 0,01                      | 0,12                                          | 0,12                     | 0,23                     |
| 0,1                       | 0,37                                          | 0,37                     | 0,74                     |
| 1                         | 1,17                                          | 1,17                     | 2,34                     |
| 10                        | 3,69                                          | 3,69                     | 7,38                     |
| 100                       | 11,67                                         | 11,67                    | 23,34                    |

W przypadku nadajników o maksymalnej znamionowej mocy wyjściowej niewymienionej powyżej, zalecaną odległość w metrach (m) można określić za pomocą równania odpowiedniego do częstotliwości nadajnika, gdzie P jest maksymalną mocą znamionową wyjściową nadajnika w watach (W) według producenta nadajnika.

UWAGA 1: Przy 80 MHz i 800 MHz, ma zastosowanie odległość separacji dla wyższego zakresu częstotliwości.

UWAGA 2: Powyższe wytyczne mogą nie mieć zastosowania we wszystkich sytuacjach. Na propagację fal elektromagnetycznych ma wpływ absorpcja i odbicia od budynków, obiektów i ludzi.

### Uzyskiwanie wsparcia technicznego

#### Kontakt

Midmark Corporation 675 Heathrow Drive Lincolnshire, IL 60069 Telefon: +1 (847) 415-9800 Bezpłatny (888) 924-3800 (U.S. Only) Faks: +1 (847) 415-9810

Aby ułatwić rozmowy w sprawie serwisowania, należy mieć przygotowane i przy sobie następujące informacje:

- System operacyjny w komputerze
- Wersja oprogramowania do obrazowania firmy Progeny
- Numer seryjny czujnika
- Rodzaj instalacji urządzenia do obrazowania firmy Progeny (samodzielne, sieć peer - to - peer, sieć w architekturze klient - serwer)

UWAGA: Zaleca się, aby technik instalacji zapoznał się z wszystkimi instrukcjami, jeszcze przed przystąpieniem do instalacji lub aktualizacji jakichkolwiek komponentów

#### Autoryzowani przedstawiciele

#### Europa

CE Partner 4U Esdoornlaah 13 3951DB Maarn Holandia Telefon: +31 (343) 442-524 Faks: +31 (343) 442-162

# NSTALACJA

### Omówienie

System czujników Progeny ClearVision™ jest wewnątrzustnym cyfrowym czujnikiem stosowanym z wewnątrzustnym generatorem RTG do robienia zdjęć cyfrowych uzębienia i okolicznych struktur szkieletowych.

Czujnik jest dostępny w dwóch konfiguracjach:

- Autonomiczna czujnik, podłączona bezpośrednio do komputera
- Zintegrowana zintegrowana i stanowiąca część systemu Preva Plus lub VetPro<sup>®</sup> lub dostarczanego osobno i podłączonego do systemu Preva 2.0 lub VetPro<sup>®</sup> DC.

UWAGA: Wersja zintegrowana jest dostępna jako zestaw modernizacyjny do niektórych istniejących produktów Progeny.

Kroki te mają pełnić rolę przewodnika instalacji dla konfiguracji autonomicznej i zintegrowanej systemu czujników Progeny ClearVision™, używających programów Progeny Imaging lub innych programów obrazowania.

# Przed rozpoczęciem pracy

I

| Komputer i<br>oprogramowanie                          | Użytkownik musi mieć osobny komputer z 32-bitowym lub 64-bitowym systemem operacyjnym Windows i co najmniej jeden <b>bardzo szybki</b> port USB. Wymagania podano w Tabela 1.                                                                                                    |
|-------------------------------------------------------|----------------------------------------------------------------------------------------------------|
|                                                       | Wydajność oprogramowania Progeny Imaging zależy od wielkości pamięci<br>RAM i pamięci masowej, jaką system może wykorzystywać do robienia,<br>wyświetlania, przechowywania i drukowania cyfrowych zdjęć rentgenowskich.<br>Zalecane wymagania wymieniono poniżej wyłącznie jako orientacyjne.                                                                                                    |
|                                                       | UWAGA: Podczas przeglądania tych wytycznych, należy pamiętać, że<br>liczba pacjentów oraz szczególne wymogi gabinetu<br>dentystycznego użytkownika, mogą wymagać właściwego<br>dostosowania tych danych orientacyjnych. Wymagania<br>systemowe innych programów działających w tym samym<br>komputerze lub w sieci może również wymagać zmiany podanych<br>wartości orientacyjnych.                                                                                                    |
|                                                       | Oprogramowanie do robienia zdjęć i zarządzania nimi musi być<br>zainstalowane w komputerach, które pomieszczą system czujników Progeny<br>ClearVision™ W przypadku korzystania z oprogramowania Progeny Imaging,<br>musi być ono zainstalowane w każdym komputerze, który będzie<br>współdziałać z czujnikiem. W przypadku niekorzystania z oprogramowania<br>Progeny Imaging, we wszystkich współpracujących z systemem komputerach<br>musi być zainstalowane kompatybilne oprogramowanie do robienia zdjęć i<br>zarządzania nimi. Skontaktować się z działem wsparcia technicznego -<br>Technical Support - aby uzyskać listę kompatybilnych programów<br>obrazowania. |
|                                                       | W przypadku instalacji i korzystania z oprogramowania Progeny Imaging, należy korzystać z instrukcji instalacji Progeny Imaging lub skontaktować się z działem wsparcia technicznego.                                                                                                    |
| Sprawdzanie<br>zawartości<br>dostarczonego<br>systemu | Sprawdzić, czy wszystkie pozycje wymienione na liście przewozowym<br>znajdują się w zamówieniu systemu. Jeśli brak jest którejś pozycji, należy<br>natychmiast skontaktować się z działem wsparcia technicznego. Wskazówki<br>pokazano na<br>Ilustracja 1.                                                                                                    |
| Wymagane<br>narzędzia                                 | Do zainstalowania systemu czujników Progeny ClearVision™nie są wymagane żadne narzędzia.                                                                                                    |

| Dodatkowa<br>dokumentacja | Pełne, szczegółowe instrukcje znajdują się w dokumentacji wsparcia technicznego Progeny, umieszczonej na napędzie flash. Tytuły instrukcji: |
|---------------------------|----------------------------------------------------------------------------------------------------|
|                           | <ul> <li>Progeny ClearVision<sup>™</sup></li> </ul>                                                                                         |
|                           | <ul> <li>Instrukcja instalacji Progeny Imaging</li> </ul>                                                                                   |
|                           | <ul> <li>Instrukcja obsługi Progeny Imaging, zastosowanie u człowieka</li> </ul>                                                            |
|                           | <ul> <li>Instrukcja obsługi Progeny Imaging, zastosowanie w weterynarii</li> </ul>                                                          |
|                           | Delumente te mene le é destances de transie su fermie de la une i lub                                                                       |

Dokumenty te mogą być dostarczone na życzenie w formie drukowanej lub elektronicznej. Wszelkie pytania należy kierować do grupy wsparcia technicznego - Progeny Technical Support.

#### Tabela 1: Wymagania systemowe

| Komponent                         | Wymóg                                                                                                    |  |  |
|-----------------------------------|----------------------------------------------------------------------------------------------------|--|--|
| Sprzęt komputerowy                | Komputer - kompatybilny z Pentium 4/1,4 GHz lub szybszy                                                                                                    |  |  |
| Pamięć                            | 2 GB pamięci RAM lub więcej (co najmniej 1 GB)                                                                                                    |  |  |
| System operacyjny                 | Microsoft Windows XP z Service Pack 2<br>Microsoft Vista (wszystkie wersje)<br>Microsoft Windows 7                                                                                                    |  |  |
| llość wolnego<br>miejsca na dysku | Co najmniej 450 MB<br>UWAGA: Potrzebna będzie dodatkowa ilość wolnego miejsca na dysku, zależna od licz<br>pacjentów przyjmowanych w gabinecie dentystycznym i liczby zdjęć oraz inny<br>informacji, jakie mają być przechowywane. Każde zdjęcie ma około 4 MB. N<br>przykład, jeśli należy zapisać 75 000 zdjęć, potrzebne będzie około 300 C<br>wolnego miejsca. |  |  |
| Ustawienia<br>wyświetlacza        | <ul> <li>1024 x 768 (16 - bitowy lub lepszy) z 32 MB (lub więcej) Video RAM</li> <li>UWAGA: Możliwe jest zwiększenie tych ustawień na podstawie rzeczywiście zainstalowanej karty graficznej. Zasadą jest, że im lepsze karty graficzne lub karty rejestracji zdjęć, tym lepsze zdjęcia.</li> </ul>                                                                |  |  |

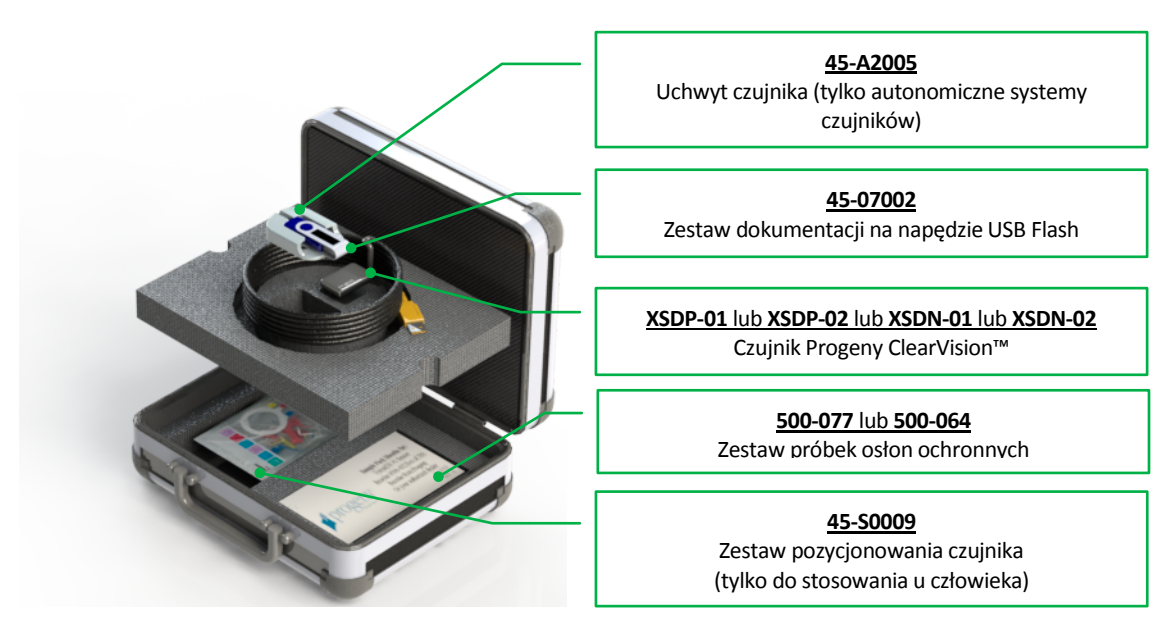

Ilustracja 1: Skład systemu czujników Progeny ClearVision™

## Przebieg instalacji

T

| Instalacja<br>czujników | UWAGA: Po zainstalowaniu sterowników czujnika ClearVision i związanego z<br>nimi oprogramowania, zakłada się, że poprzednie wersje pakietu<br>Progeny Device Suite i zarządzania zdjęciami Progeny Imaging są<br>nieobecne. <b>Prawidłowe działanie wymaga usunięcia</b><br><b>poprzednich wersji tych programów, jeszcze przed</b><br><b>rozpoczęciem tego procesu instalacji</b> . |
|-------------------------|----------------------------------------------------------------------------------------------------|
|                         | Aby zainstalować system czujników Progeny ClearVision™, należy wykonać następujące działania:                                                                                                    |
|                         | <ul> <li>Włóż nośnik pamięci typu pendrive do portu USB w komputerze.</li> </ul>                                                                                                    |
|                         | <ul> <li>Poczekaj, aż komputer rozpozna dysk flash i przejdź do niego z Windows<br/>Explorer™. W napędzie USB Flash, znajduje się Progeny Device Suite.</li> </ul>                                                                                                    |
|                         | <ul> <li>Przejdź do zawartości pamięci flash i uruchom plik "Setup.exe".</li> <li>Ten etap rozpoczyna proces instalacji.</li> </ul>                                                                                                    |
|                         | <ul> <li>Uruchom instalację pakietu urządzenie naciskając przycisk "Install Progeny<br/>Device Suite" (Zainstaluj Progeny Device Suite).</li> </ul>                                                                                                    |
|                         | <ul> <li>Aby wykonać tę część instalacji postępuj zgodnie z wyświetlanymi na<br/>ekranie poleceniami.</li> </ul>                                                                                                    |
|                         | <ul> <li>Wybierz docelowe urządzenie, w tym przypadku Progeny ClearVision™.</li> </ul>                                                                                                    |
|                         | <ul> <li>Po zainstalowaniu pakietu urządzenia, przejdź do instalacji Progeny<br/>Imaging naciskając przycisk "Install Progeny Imaging" (Zainstaluj Progeny<br/>Imaging).</li> </ul>                                                                                                    |
|                         | <ul> <li>Aby wykonać tę część instalacji postępuj zgodnie z wyświetlanymi na</li> </ul>                                                                                                    |

ekranie poleceniami.

- Uchwyt czujnika jest wyposażony w autonomiczną wersję czujnika Progeny ClearVision<sup>™</sup>. W bezpiecznym miejscu, w pobliżu komputera, przymocuj uchwyt czujnika. Będzie on wykorzystywany jako miejsce przechowywania (w podobny sposób, uchwyt czujnika jest dostarczany ze źródłem promieniowania rentgenowskiego w zintegrowanej wersji Progeny ClearVision<sup>™</sup>.Uchwyt musi być zamocowany na wysięgniku przegubowym)
- Umieść czujnik w uchwycie czujnika.
- Jeśli zainstalowano wersję autonomiczną, wpiąć czujnik do wolnego portu USB w komputerze. Jeśli zainstalowano wersję zintegrowaną, podłączyć czujnik do wolnego portu USB, na końcu wysięgnika przegubowego, w pobliżu głowicy lampy. Upewnij się także, że koncentrator USB, wbudowany w system zintegrowany, jest podłączony do komputera i podłącz go, jeśli tak nie jest.
- Uruchom oprogramowanie zarządzanie Progeny Imaging. Zapoznaj się z instrukcją obsługi Progeny Imaging.
- Zgodnie z instrukcjami tego programu użytkowego wpisz "test patient" (pacjent testowy). Patrz wskazówki w instrukcji obsługi Progeny Imaging.
- Podłącz czujnik Progeny ClearVision™ do szybkiego portu USB. Na pasku narzędzi "Device Control Toolbar" (Sterowanie urządzeniami) wybierz czujnik Progeny ClearVision™ (pozycja 4, instrukcji obsługi Progeny Imaging)
- Działanie to spowoduje wyświetlenie okna instalacji sterownika urządzenia tylko podczas pierwszego podłączenia urządzenia do danego portu.
- UWAGA: Jeśli czujnik ten zostanie następnie podłączony do innego portu, w późniejszym czasie, proces ten będzie musiał zostać powtórzony.
- UWAGA: W przypadku użytkowników systemu Windows XP, podczas instalowania sterownika może się pojawić kreator instalacji urządzenia. W takim przypadku, w oknie dialogowym wybierz "Yes, this time only" (Tak, tylko tym razem). Następnie naciśnij "Next" (Dalej).

| Found New Hardware Wizard |                                                                                                    |
|---------------------------|----------------------------------------------------------------------------------------------------|
|                           | Welcome to the Found New Hardware Wizard         Windows will search for current and updated software by looking on your computer, on the hardware installation CD, or on the Windows Update Web site (with your permission).         Read our privacy policy         Can Windows connect to Windows Update to search for software?            • Yes, now and gively time I connect a device         • No, not this time          Click Next to continue. |
|                           | < <u>Back</u> Next> Cancel                                                                                                    |

#### Ilustracja 2: Kreator znajdowania nowego sprzętu w SO Windows XP (pierwsza strona)

Na kolejnej stronie wybierz opcję "Install the software automatically and continue" (Zainstaluj oprogramowanie automatycznie) i kontynuuj. Postępuj zgodnie z instrukcjami i poleceniami kreatora, aby zakończyć instalację sterownika.

| Found New Hardware Wizard                                         |
|-------------------------------------------------------------------|
| This wicard helps you install software for:<br>Clear/Vision Size2 |
| < Back Next > Cancel                                              |

#### Ilustracja 3: Kreator znajdowania nowego sprzętu w SO Windows XP (druga strona)

|                              | Poczekaj na rozpoznanie czujnika przez komputer.                                                                                                    |
|------------------------------|----------------------------------------------------------------------------------------------------|
| Instalacja<br>oprogramowania | Jeśli zamierzasz używać innego oprogramowania obrazowania, zainstaluj go zgodnie z instrukcjami instalacji.                                                                                                    |
| obrazowania                  | UWAGA: Zaleca się stosowanie oprogramowania do zarządzania<br>zdjęciami Progeny Imaging lub kompatybilnego oprogramowania<br>do zarządzania zdjęciami. Aby uzyskać więcej informacji na<br>temat kompatybilnego oprogramowania należy się skontaktować<br>z działem wsparcia technicznego Progeny. Niekompatybilne<br>oprogramowanie uniemożliwi działanie czujników. |

# $OBSLUGACZUJNIKA PROGENY CLEAR VISION^{\mathsf{TM}}$

# Akwizycja zdjęć

| Warunki<br>wstępne | <ul> <li>Zainstaluj oprogramowanie obrazowania wykonując następujące działania, których opis dostarczono wraz z produktem.</li> <li>Podłącz i skalibruj Progeny ClearVision™ w sposób opisany w instrukcji instalacji Progeny ClearVision™.</li> <li>Zaleca się korzystać z dołączonego do pakietu urządzenia do pozycjonowania czujników RINN XCP-ORA, ponieważ jest to jedyne zweryfikowane urządzenie pozycjonujące. Zawsze postępuj zgodnie z instrukcjami producenta dotyczące użytkowania i dezynfekcji.</li> </ul>                                                                                                    |
|--------------------|----------------------------------------------------------------------------------------------------|
| Podłącz<br>czujnik | <ol> <li>Podłącz czujnik RTGProgeny ClearVision™ Czujnik<br/>cyfrowy do komputera (konfiguracja autonomiczna) lub do złącza interfejsu<br/>USB wysięgniku przegubowym Progeny (w przypadku zintegrowanej<br/>konfiguracji systemu).</li> <li>UWAGA: Zawsze wpinaj czujnik oraz system zintegrowany do portu USB<br/>zgodnego ze specyfikacją USB i obsługującego bardzo szybki<br/>przesył. Używaj tylko certyfikowanych komponentów USB, które<br/>obsługują bardzo szybki przesył, gdy wymagany jest dodatkowy<br/>koncentrator USB lub kabel USB. Wpinanie czujnika do innego portu<br/>lub przy użyciu różnych komponentów i kabli obniży wydajność<br/>czujnika. (Skontaktuj się z działem wsparcia technicznego Progeny<br/>sprawdź w instrukcji serwisowania i instalacji.)</li> </ol>                                                                                                    |
| Robienie<br>zdjęć  | <ol> <li>W instrukcji każdego oprogramowania do obrazowania podano sposoby<br/>akwizycji zdjęć RTG.</li> <li>UWAGA: Zaleca sie stosowanie oprogramowania do zarządzania zdjęciami<br/>Progeny Imaging lub kompatybilnego. Aby uzyskać więcej informacji<br/>na temat kompatybilnego oprogramowania należy się skontaktować<br/>z działem wsparcia technicznego Progeny. Niekompatybilne<br/>oprogramowanie uniemożliwi działanie czujników.</li> <li>Upewnij się, czy parametry ekspozycji systemu RTG są właściwe dla<br/>wymaganego badania.</li> <li>Wsuń Czujnik<br/>cyfrowy do osłonki czujnika, a następnie w odpowiednim położeniu umieść<br/>czujnik wewnątrz jamy ustnej pacjenta.</li> <li>Ustaw głowicę lampy systemu RTG skierowaną na pacjenta, stosując<br/>standardowe procedury pozycjonowania.</li> <li>Uaktywnij system Progeny ClearVision™ za pomocą oprogramowania<br/>obrazującego (patrz instrukcja oprogramowania).</li> <li>Powtórz kroki od 1 do 5, aby wykonać więcej zdjęć.</li> </ol> |

## Używanie osłonek czujnika

Do czujnika dołączono zestaw próbek osłonek higienicznych. Osłonki są niezbędne, aby uniknąć zanieczyszczeń krzyżowych pacjentów. Podczas zakładania osłonek na czujnik lub podczas pozycjonowania urządzenia należy zachować ostrożność. W przypadku podejrzenia uszkodzenia osłonki, nie wolno jej używać i należy ją wyrzucić. Osłonki nie są sterylne i są przeznaczone tylko do jednorazowego użytku.

Zużyte osłonki należy utylizować we właściwy sposób. Nigdy nie wolno ponownie używać osłonek higienicznych. Aby zamówić więcej osłonek, należy się skontaktować z firmą Progeny lub ze sprzedawcą firmy Progeny.

- Poniższą procedurę należy wykonać przed każdym użyciem systemu czujników Progeny ClearVision<sup>™</sup>. Trzymaj osłonkę wsuń czujnik w otwór pomiędzy biały występ a papier.
- 2. Ostrożnie wsuń czujnik do końca osłonki. Nie wsuwaj na siłę.
- 3. Oderwij warstwę ochronną.
- 4. Oderwij papierowy podkład. Teraz czujnik jest zabezpieczony i gotowy do normalnego użytkowania.

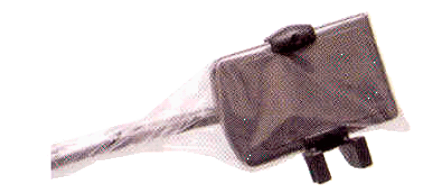

Ilustracja 4: Korzystanie z osłonki ochronnej czujnika

5. Po użyciu, kciukiem ostrożnie wysuń czujnik z osłonki. Podczas wysuwania osłonki ochronnej NIE ciągnij za kabel.

#### Używanie z urządzenia pozycjonowania czujnika

Aby ułatwić prawidłowe pozycjonowanie czujnika Progeny ClearVision™ w jamie ustnej pacjenta, **zaleca się** korzystania z urządzenia pozycjonującego. Patrz instrukcja producenta, podająca najlepszy sposób korzystania z niego.

#### Zalecana konserwacja

Czujniki Progeny ClearVision™ nie wymagają konserwacji. Zaleca się dezynfekcję po każdym użyciu.

#### Czyszczenie i dezynfekcja

UWAGA: WYŁĄCZNY OBOWIĄZEK DEZYNFEKOWANIA CZUJNIKÓW PROGENY CLEARVISION<sup>™</sup> SPOCZYWA NA UŻYTKOWNIKU, ZGODNIE Z PROTOKOŁEM POSTĘPOWANIA I INSTRUKCJAMI, WYMOGAMI I OGRANICZENIAMI STOSOWANEGO ŚRODKA DEZYNFEKUJĄCEGO, ZGODNIE Z ZALECENIAMI PRODUCENTA ŚRODKA. Czujniki Progeny ClearVision™ należy czyścić zgodnie z następującą procedurą:

- 1. Złącza i kable czujnika Progeny ClearVision™ można dezynfekować przecierając je zarejestrowanym przez EPA środkiem do dezynfekcji, przeznaczonym do stosowania w szpitalach, zgodnie z zaleceniami jego producenta.
- 2. Podczas dezynfekcji używać środków ochrony indywidualnej.
- 3. Przed pierwszym użyciem i przed użyciem u każdego kolejnego pacjenta, zdezynfekować tylko czujnik i pierwsze 10 centymetrów kabla czujnika.
- U każdego pacjenta używać nowej osłonki higienicznej. Osłonka musi być biologicznie zgodna z normą ISO 10993-1. Dostarczane przez firmę Progeny osłonki są zgodne z tą normą.
- 5. Wytrzeć powierzchnię czujnika (nie za) gąbką gazowa zwilżoną roztworem dezynfekującym.
- 6. Preferowana jest dezynfekcja przez zanurzenie w roztworze dezynfekującym. Postępować zgodnie z zalecanym przez producenta środka dezynfekującego czasami zanurzenia i innymi instrukcjami.
- 7. Kabel czujnika można moczyć w środku dezynfekującym, o ile kabel lub czujnik nie są uszkodzone mechanicznie. W przypadku stwierdzenia uszkodzenia mechanicznego, przed zanurzeniem czujnika lub kabla należy się skontaktować z działem wsparcia technicznego Progeny.
- 8. Przed umieszczeniem czujnika z następnej barierze higienicznej, należy go wysuszyć.
- 9. Ważne:
  - Złącza USB nie zanurzać w roztworze do dezynfekcji.
  - Nie czyścić czujnika ani kabla narzędziami ciernymi.
  - Nie należy używać środków dezynfekujących zawierających wybielacz lub alkohol.
  - Czujników nie wolno sterylizować gorącym powietrzem ani w autoklawie, ponieważ może to spowodować uszkodzenie elektroniki i obudowy, co spowoduje utratę praw gwarancyjnych.

#### Preferowane płyny dezynfekujące:

- CIDEX OPA (znak towarowy Johnson & Johnson)
- DENTASEPT (znak towarowy Anios Laboratories)
- RELYON (znak towarowy Phagogene Dec. Laborotories)

#### Nigdy nie stosować:

- Alkoholu (izopropanolu, metanolu)
- SEKUSID-N (znak towarowy Ecolab Paragerm Laboratories)
- SEKUSEPT Easy (znak towarowy firmy Ecolab Paragerm Laboratories)
- FD333 (znak towarowy Durr Dental Laboratories)
- FD322 (znak towarowy Durr Dental Laboratories)

# Parametry

## Czujnik RTG

1

| Odpowiednik<br>rozmiaru<br>kliszy | Rozmiar 1 (37 mm x 24 mm)<br>Rozmiar 2 (43 mm x 30 mm)             |  |
|-----------------------------------|--------------------------------------------------------------------|--|
| Aktywny<br>obszar                 | (Rozmiar 1) 600 mm <sup>2</sup><br>(Rozmiar 2) 900 mm <sup>2</sup> |  |
| Liczba pikseli                    | 1 650 000 pikseli (rozmiar 1)<br>2 590 000 pikseli (rozmiar 2)     |  |
| Rozmiar<br>piksela                | 19 µm x 19 µm                                                      |  |
| Rozdzielczość<br>teoretyczna      | 27 lp/mm                                                           |  |
| Zakres<br>dynamiczny              | 72 dB                                                              |  |
| Kabel<br>czujnika                 | 3 m lub 0,9 m                                                      |  |
| Rodzaj<br>połączenia              | Bardzo szybki port USB                                             |  |
| Zasilacz                          | + 5 V, wg specyfikacji USB 2.0                                     |  |
| Poziom<br>ochrony                 | IP67 (tylko czujnik, zgodnie z IEC 60529)                          |  |
| Środowiskowe                      |                                                                    |  |
| Temperatura<br>robocza            | 5°C/+ 40°C (+ 41°F/+ 104°F)                                        |  |
| Temperatura<br>przechowywani      | a -40°C/+ 70°C (-40°F/+ 158°F)                                     |  |
| Wilgotność<br>robocza             | 5% do 85% wilgotności roboczej                                     |  |

Wilgotność przechowywania 10% do 90% bez kondensacji, wilgotność przechowywania

# Warunki

| Odpowiedni                      | Wielkość aktywnego obszaru Czujnik                                                                                                    |
|---------------------------------|----------------------------------------------------------------------------------------------------|
| rozmiar klisz                   | cyfrowy w stosunku do tradycyjnych, dostępnych systemów RTG wykorzystujących klisze do zdjęć dentystycznych.                                                                                                    |
| Aktywny<br>obszar               | Równoważna powierzchnia czujnika wykorzystywana do tworzenia obrazu, mierzona w milimetrach kwadratowych (mm <sup>2</sup> ). Im większa liczba tym większy aktywny obszar.                                                                                                    |
| Liczba pikseli                  | Całkowita liczba pikseli w aktywnym obszarze czujnika. Nie ma wartości jednostkowej, jednak większa liczba daje lepsze zdjęcie.                                                                                                    |
| Rozmiar<br>piksela              | Rozmiar najmniejszego elementu dyskretnego obrazu wykorzystywanych w<br>procesie akwizycji zdjęć, mierzony w mikrometrach (μm). Im mniejszy rozmiar<br>piksela, tym lepsze zdjęcie.                                                                                                    |
| Rozdzielczość<br>teoretyczna    | Mierzy maksymalny poziom szczegółowości, jaki system czujników jest w stanie<br>uzyskać, mierzony w parach linii analitycznych na milimetr (lp/mm). Im większa<br>liczba, tym lepsza jakość zdjęcia.                                                                                                    |
| Zakres<br>dynamiczny            | Jest to największa wydajność urządzenia, podawana jako stosunek do<br>najmniejszego wydatku, mierzona w decybelach (dB). Większa liczba wskazuje<br>większy zakres ekspozycji na działanie promieni rentgenowskich, w którym<br>system czujników RTG może uzyskać zdjęcie bez pogorszenia jego jakości. |
| Kabel<br>czujnika               | Wskazuje typ i długość kabla czujnika.                                                                                                    |
| Rodzaj<br>połączenia            | Określa rodzaj połączenia używany do podłączania systemu czujników do komputera.                                                                                                    |
| Stosunek<br>sygnału do<br>szumu | Współczynnik logarytmiczny między sygnałem wyjściowym generowanym przez ekspozycję na działanie RTG a sygnałem wyjściowym generowanym nieodłączny hałas wytwarzany przez system, wyrażony w decybelach (dB). Im większa liczba, tym lepsza jakość zdjęcia.                                              |
| Poziomy<br>szarości             | Mierzy maksymalną liczbę kroków natężenia promieniowania rentgenowskiego używaną do przedstawienia zdjęcia w odcieniach szarości. Nie ma wartości jednostkowej, jednak większa liczba daje lepsze zdjęcie.                                                                                              |

# Gwarancja

Do systemu dołączono oddzielny formularz ograniczonej gwarancji. Należy go wypełnić i niezwłocznie odesłać w celu weryfikacji gwarancji i uzyskania wsparcia technicznego. Bez zarejestrowania nabytego produktu firma Progeny nie może udzielać wsparcia technicznego ani pomocy.

Możliwość uzyskania rozszerzonej gwarancji. Więcej informacji można uzyskać kontaktując się z firmą Progeny lub sprzedawcą.